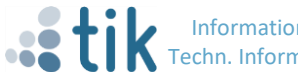

## Datenbankzugriff mit SQL Server Management Studio (SSMS) unter USADR\AC-Account mit Windows Authentication

### Inhalt

| 1 Aı   | uf eine | m Windows Client mittels SQL Server Management Studio (SSMS) eine Verbindung |   |
|--------|---------|------------------------------------------------------------------------------|---|
| zum Da | itenbai | nkserver herstellen                                                          | 2 |
| 1.1    | Vor     | gehen 1: Sie sind am WindowsClient unter Ihrem AC-Account angemeldet         | 2 |
| 1.     | 1.1     | Voraussetzung                                                                | 2 |
| 1.     | 1.2     | Starten des SQL Server Management Studios (SSMS)                             | 2 |
| 1.3    | Vor     | gehen 2: Sie sind am Windows Client NICHT mit Ihrem AC-Account angemeldet    | 5 |
| 1.     | 3.1     | Voraussetzung                                                                | 5 |
| 1.     | 3.2     | SQL Server Management Studio mit RUNAS USADR\ac-Account starten              | 5 |
| 1.     | 3.3     | Hinweis, falls sich SSMS auf einem Netzlaufwerk befindet                     | 6 |
| 1.4    | Vor     | gehen 3: Ihr Windows Client ist NICHT in der Uni-Stuttgart Domäne            | 7 |
| 1.     | 4.1     | Voraussetzung                                                                | 7 |
| 1.     | 4.2     | Alternative 1: RUNAS verwenden                                               | 7 |
| St     | arten d | des SSMS mit RUNAS                                                           | 7 |
| Ar     | nmerkı  | ung                                                                          | 7 |
| 1.     | 4.3     | Alternative 2: Datenbankserver-Anmeldedaten dauerhaft auf Client hinterlegen | 7 |

## 1 Auf einem Windows Client mittels SQL Server Management Studio (SSMS) eine Verbindung zum Datenbankserver herstellen

# 1.1 Vorgehen 1: Sie sind am WindowsClient unter Ihrem AC-Account angemeldet

#### 1.1.1 Voraussetzung

Ihr Windows Client ist Mitglied der Uni-Stuttgart Domäne und Sie sind aktuell **unter** Ihrem USADR\AC-Konto am Client angemeldet (d.h. aktueller Anmeldeaccount am Client = USADR\ac-Account).

#### 1.1.2 Starten des SQL Server Management Studios (SSMS)

- 1. SSMS starten
  - a. SSMS starten über cmd oder Powershell: "<Pfad zu SSMS>\ssms.exe" oder
  - b. SSMS über Desktop starten.
- 2. Es erscheint das Anmeldefenster.
- 3. Servername incl Port eingeben: dbserver.uni-stuttgart.de, 9999

| Connect to Server              |                                     |  |  |  |  |
|--------------------------------|-------------------------------------|--|--|--|--|
| Microsoft SQL Server 2014      |                                     |  |  |  |  |
| Server type:                   | Database Engine 👻                   |  |  |  |  |
| Server name:                   | dbserver tik.uni-stuttgart.de, 9999 |  |  |  |  |
| <u>Authentication:</u>         | Windows Authentication 🔹            |  |  |  |  |
| <u>U</u> ser name:             | USADR\ac101196 👻                    |  |  |  |  |
| Password:                      |                                     |  |  |  |  |
|                                | Remember password                   |  |  |  |  |
| Connect Cancel Help Options >> |                                     |  |  |  |  |

Voreingestellte Anmeldedaten akzeptieren.

Dazu Button Connect oder Options auswählen.

Connect verwendet die voreingestellte Datenbank. Mit Options können Sie die entsprechende Datenbank auswählen:

| 🚽 Connect to Server                                          |                                                           |  |  |  |
|--------------------------------------------------------------|-----------------------------------------------------------|--|--|--|
| Microsoft SQL Server 2014                                    |                                                           |  |  |  |
| Login Connection Properties Additi                           | ional Connection Parameters                               |  |  |  |
| Type or select the name of the database for the connection.  |                                                           |  |  |  |
| Connect to <u>d</u> atabase:<br>Network                      | Cdefault>       Cdefault>       Cdefault>       Cdefault> |  |  |  |
| Network packet size:<br>Connection                           | 4096 bytes                                                |  |  |  |
| Connection <u>t</u> ime-out:<br>E <u>x</u> ecution time-out: | 15   seconds     0   seconds                              |  |  |  |
| Encrypt connection           Use custom color:               | <u>S</u> elect                                            |  |  |  |
|                                                              | <u>R</u> eset All                                         |  |  |  |
| <u>C</u> onnect Cance                                        | el Help Options <<                                        |  |  |  |

-> Browse Server auswählen

Es erscheint folgendes Auswahlfenster:

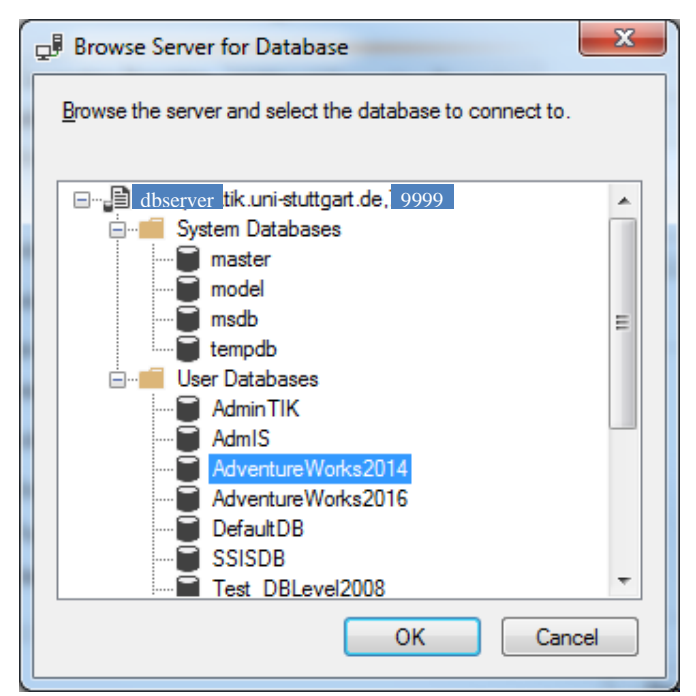

Bitte wählen Sie ihre Datenbank aus. Die Datenbank mit "ok"-Button übernehmen.

| Connect to Server                                           | x                                |  |  |  |
|-------------------------------------------------------------|----------------------------------|--|--|--|
| Microsoft SQL Server 2014                                   |                                  |  |  |  |
| Login Connection Properties                                 | Additional Connection Parameters |  |  |  |
| Type or select the name of the database for the connection. |                                  |  |  |  |
| Connect to <u>d</u> atabase:                                | IhreDBxxxxxx 🗸                   |  |  |  |
| Network                                                     |                                  |  |  |  |
| Network protocol:                                           | <default></default>              |  |  |  |
| Network <u>p</u> acket size:                                | 4096 🚔 bytes                     |  |  |  |
| Connection                                                  |                                  |  |  |  |
| Connection time-out:                                        | 15 🚔 seconds                     |  |  |  |
| Execution time-out:                                         | 0 seconds                        |  |  |  |
| Encrypt connection                                          |                                  |  |  |  |
| Use custom color:                                           | Select                           |  |  |  |
|                                                             | <u>R</u> eset All                |  |  |  |
| Connect Cancel Help Options <<                              |                                  |  |  |  |

Dann mit "Connect" –Button die Verbindung zur Datenbank "IhreDBxxxx" herstellen.

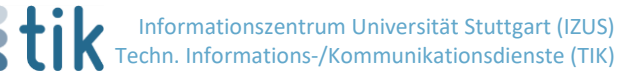

#### 1.3.1 Voraussetzung

1.3

Ihr Windows Client ist Mitglied der Uni-Stuttgart Domäne, Sie sind aber nicht unter Ihrem USADR\AC-Konto am Client angemeldet (d.h. aktueller Anmeldeaccount am Client **!=** USADR\ac-Account).

Falls Sie nicht mit dem USADR\ac-Account an Ihrem PC angemeldet sind, müssen Sie das SQL Server Management Studio (SSMS) als "anderer Benutzer starten" (mit RUNAS starten).

#### 1.3.2 SQL Server Management Studio mit RUNAS USADR\ac-Account starten

(Voraussetzung: SSMS ist auf einer lokaler Platte installiert und nicht auf einem Netzlaufwerk) SQL Server Management Studio Icon bzw. Programm mit der Maus markieren:

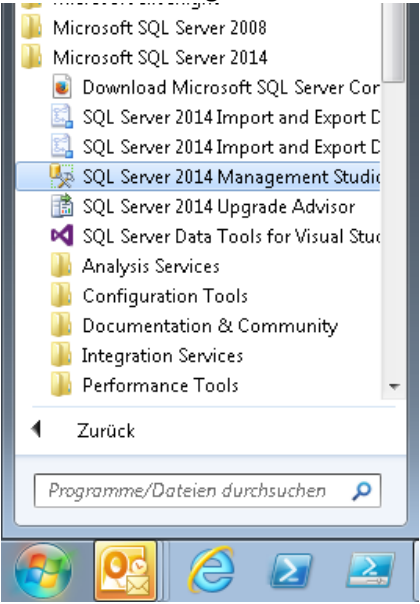

Shift + rechte Maustaste drücken, dann erscheint folgendes Kontext-Menü:

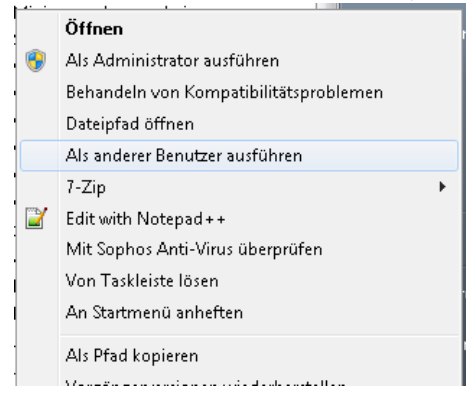

Menüpunkt "Als anderer Benutzer ausführen" auswählen.

Danach erscheint das Windows-Anmeldefenster:

| Windows-Sicherh                                                                                                    | eit 💌                                     |  |  |
|----------------------------------------------------------------------------------------------------|-------------------------------------------|--|--|
| Als anderer Benutzer ausführen<br>Geben Sie die für C:\Program Files (x86)\Microsoft SQL<br>Server\120\Tools\Binn\ManagementStudio\Ssms.exe zu verwendenden<br>Anmeldeinformationen ein. |                                           |  |  |
|                                                                                                    | USADR\acxxxx<br>Kennwort<br>Domäne: USADR |  |  |
|                                                                                                    | OK Abbrechen                              |  |  |

Geben Sie bitte ihren AC-Account und ihr Passwort ein. Mit OK bestätigen.

Danach verbinden Sie sich mit dem Datenbank-Server.

Geben Sie dazu den Servername im Format <DB-Server>, <Port> ein. Beispiel für einen Datenbank-Server dbserver.tik.uni-stuttgart.de und Port 9999:

| Connect to Server E                     |                           |  |  |  |
|-----------------------------------------|---------------------------|--|--|--|
| Server <u>t</u> ype:<br>Server name:    | Database Engine           |  |  |  |
| —<br><u>A</u> uthentication:            | Windows Authentication    |  |  |  |
| <u>U</u> ser name:<br><u>P</u> assword: |                           |  |  |  |
|                                         | Remember password         |  |  |  |
|                                         | ct Cancel Help Options >> |  |  |  |

Button Connect oder Options auswählen. Connect verwendet die voreingestellte Datenbank. Mit Options können Sie die entsprechende Datenbank auswählen ,

(

#### 1.3.3 Hinweis, falls sich SSMS auf einem Netzlaufwerk befindet

- Ist das SQL Server Management Studio Programm (ssms.exe) nicht lokal, sondern auf einem **Netzlaufwerk** installiert, müssen Sie zuvor Folgendes sicherstellen:
  - Nicht ihr aktueller Anmeldeaccount am Client muss die **Berechtigung** besitzen, SSMS zu starten, sondern auch ihr USADR\ac-Account
  - Der Pfad zu SSMS muss als **UNC-Pfad** (\\...) und nicht als Pfad basierend auf dem Laufwerksmapping (<Laufwerk>:\..) angeben werden!!

Wird ein Pfad basierend auf dem Laufwerksmapping angegeben, führt dies zum Fehler: "Das System kann den angegebenen Pfad nicht finden."

#### 1.4 Vorgehen 3: Ihr Windows Client ist NICHT in der Uni-Stuttgart Domäne

Beispiel: Ihr Windows-Client ist in der ZV-Domäne oder in keiner Windows-Domäne

#### 1.4.1 Voraussetzung

Ihr Windows Client ist zwar kein Mitglied der Uni-Stuttgart Domäne, befindet sich aber <mark>im LAN mit Uni-Stuttgart Domäne</mark>.

#### 1.4.2 Alternative 1: RUNAS verwenden

#### Starten des SSMS mit RUNAS

SSMS kann über die Kommandozeile (cmd) oder Powershell gestartet werden.
runas /netonly /user:USADR\ac<xxxxx> "<Pfad zu SSMS>\ssms.exe"

#### Anmerkung

Falls das SSMS-Programm auf einem Netzlaufwerk liegt, beachten Sie bitte die Hinweise aus Vorgehen 2.

# 1.4.3 Alternative 2: Datenbankserver-Anmeldedaten dauerhaft auf Client hinterlegen

#### 1.4.3.1 Schritt 1:

In der Anmeldeinformationsvermationsverwaltung die Anmeldeinformation zum Datenbank-Server dauerhaft hinterlegen.

- Systemsteuerung\Alle Systemsteuerungselemente\Anmeldeinformationsverwaltung (engl.: Control Panel\User Accounts\Credential Manager) aufrufen
- Windows-Anmeldeinformation (engl.: Windows Credentials) auswählen.

| ← → ~ ↑                                                                                                    | teuerung > Alle Systemsteuerungselemente > Anm                                                                                                    | eldeinformationsverwaltung                                         |  |  |
|----------------------------------------------------------------------------------------------------|----------------------------------------------------------------------------------------------------|--------------------------------------------------------------------|--|--|
| Startseite der Systemsteuerung                                                                                                    | te der Systemsteuerung<br>Eigene Anmeldeinformationen verwalten<br>Sie können gespeicherte Anmeldeinformationen für Websites, verbundene Anwendungen und Netzwerke<br>anzeigen und löschen. |                                                                    |  |  |
|                                                                                                    | Webanmeldeinformationen                                                                                                    | Windows-Anmeldeinformationen                                       |  |  |
|                                                                                                    | Anmeldedaten sichern Anmeldedaten wieder                                                                                                    | herstellen                                                         |  |  |
|                                                                                                    | Windows-Anmeldeinformationen                                                                                                    | Windows-Anmeldeinformationen hinzufügen                            |  |  |
| Windows-Ann     Systemsteuerung\Alle Systemsteuerungse                                                                                                    | neldeinformation hinzufügen                                                                                                    |                                                                    |  |  |
| $\leftarrow$ $\rightarrow$ $\checkmark$ $\Uparrow$ Systemsteuerung $\Rightarrow$                                                                                                  | ${\sf Alle Systemsteuerung selemente} \ > \ {\sf Anmeldeinformations verwaltung}$                                                                                                    | > Windows-Anmeldeinformationen bearbeiten                          |  |  |
| Windows-Anmeldeinformationen bearbeiten<br>Stellen Sie sicher, dass der eingegebene Benutzername und das eingegebene Kennwort für den Zugriff auf<br>Ort verwendet werden können. |                                                                                                    |                                                                    |  |  |
|                                                                                                    | Internet- oder Netzu<br>(z. B. myserver, serv                                                                                                    | verkadresse<br>er.company.com): DBserver.tik.uni-stuttgart.de:1234 |  |  |
|                                                                                                    | Benutzername:                                                                                                    | USADR\acxxxxx                                                      |  |  |
|                                                                                                    | Kennwort:                                                                                                    |                                                                    |  |  |
|                                                                                                    |                                                                                                    |                                                                    |  |  |

Hinweis zu Internet- oder Netzwerkadresse:

Bitte beachten Sie den Doppelpunkt zwischen Datenbank-Server und Port beachten

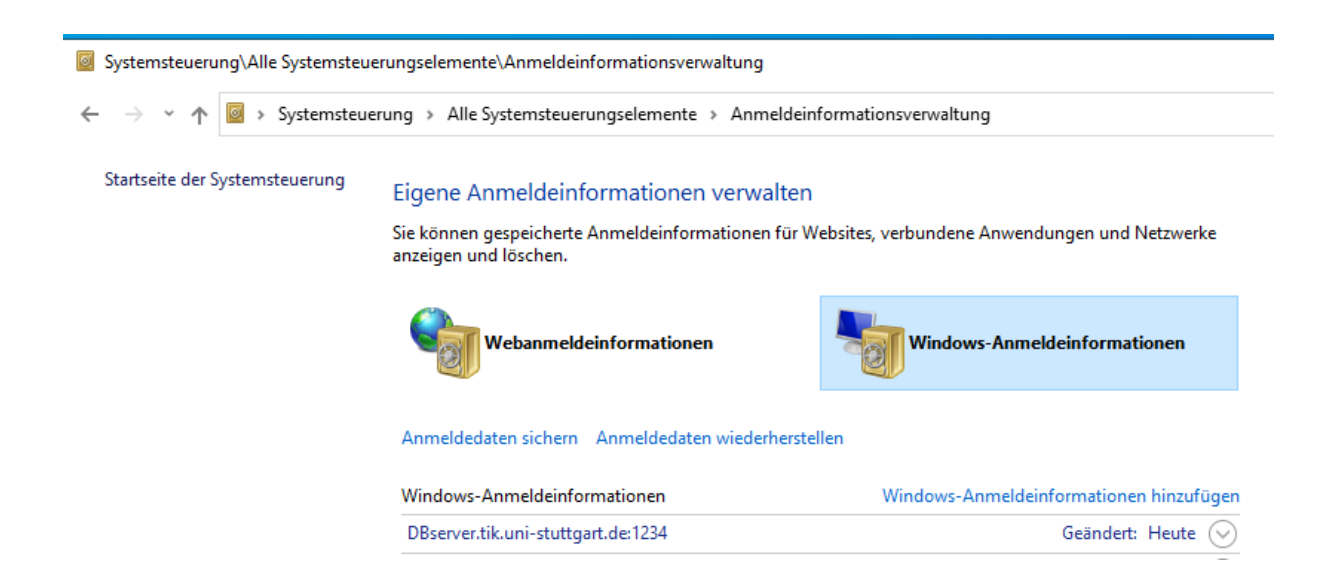

### 1.4.3.2 Schritt 2:

SQL Server Management Studio aufrufen und sich zum Datenbank-Server verbinden:

Speichern Abbrechen

| 🖵 Connect to Server    | r                                  | ×         |  |  |
|------------------------|------------------------------------|-----------|--|--|
|                        | SQL Server                         |           |  |  |
| Server type:           | Database Engine                    | $\sim$    |  |  |
| Server name:           | DBserver.tik.uni-stuttgart.de,1234 | ~         |  |  |
| <u>Authentication:</u> | Windows Authentication             | ~         |  |  |
| User name:             |                                    | $\sim$    |  |  |
| <u>P</u> assword:      |                                    |           |  |  |
| Remember password      |                                    |           |  |  |
|                        | Connect Cancel Help Q              | ptions >> |  |  |

Hinweis zu Server Name: Bitte beachten Sie das Komma zwischen Datenbankserver und Port.

Den eingeblendeten Benutzernamen (User Name) übernehmen. Angezeigt wird der aktuelle Benutzername, aber im Hintergrund wird die im Schritt 1 angelegte Anmeldeinformation für den Datenbank-Server übernommen.